## 2. Create Sync Site

This step is best carried out using the Sync site wizard. These instructions are retained here for reference only.

The first step is to create the sync site that the store will be 'Active' on.

1. Got to Admin > Preferences

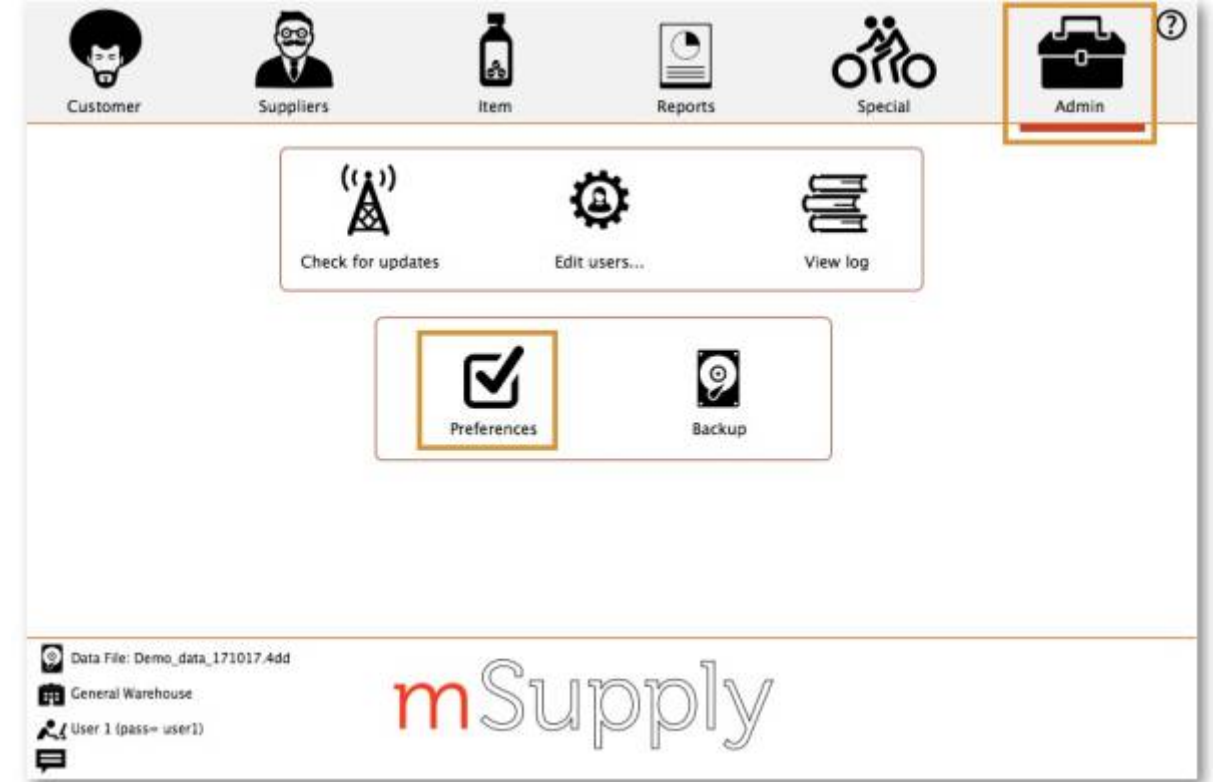

2. On the Synchronise tab on the left-hand side and click on the unlock button and enter the password

| Synchronise Customization |                        |                                         | Cancel OK |
|---------------------------|------------------------|-----------------------------------------|-----------|
| ierver                    |                        |                                         |           |
| mail                      |                        |                                         |           |
| ackup 2                   |                        |                                         |           |
| ackup                     | Crist Manuale          |                                         |           |
| og                        | Clear database         |                                         |           |
| 115                       | R                      |                                         |           |
| lispensary mode           | 1.1.                   |                                         |           |
| 000                       |                        |                                         |           |
| DK and print              |                        |                                         |           |
| Printing                  | 5                      | Mobile Store 1                          |           |
| Prug registration         | 4                      | Slytherin                               |           |
| interactions              | 3                      | Hufflepuff                              |           |
| Interest Medication       | 2                      | Gryffindor                              | 6         |
| ender                     | 6                      | Hogwarts Dispensary                     |           |
| lames                     | 7                      | General                                 |           |
| teports                   | Sync ID                | User name                               | (A)       |
| 2wotes                    | Sync with              | 1.11.1.11.11.11.11.11.11.11.11.11.11.11 |           |
| Price                     | 12 12                  |                                         |           |
| tem                       |                        |                                         |           |
| nvoices 2                 | Sync ID 1              | Sync time interval 5                    |           |
| nvoices 1                 | Synchronize parameters |                                         |           |
| urchase order 2           |                        |                                         |           |
| urchase order defaults    | Click to un-lock       |                                         |           |
| Aisc                      |                        |                                         |           |
| eneral                    |                        |                                         |           |

- 3. Add new Sync Site
- 4. Enter Sync ID, User name and Password. Note that URL and Hardware ID are not required.

| the Add/edit synchronize paramet □ × |                 |  |    |  |  |  |
|--------------------------------------|-----------------|--|----|--|--|--|
| Add/edit synchronize p               | arameters       |  |    |  |  |  |
| Sync ID                              | 40102           |  |    |  |  |  |
| User name                            | GORDONS UC      |  |    |  |  |  |
| Password                             | and a fact that |  |    |  |  |  |
| URL                                  |                 |  |    |  |  |  |
| Hardware ID                          |                 |  |    |  |  |  |
|                                      |                 |  |    |  |  |  |
|                                      |                 |  |    |  |  |  |
|                                      |                 |  |    |  |  |  |
|                                      |                 |  |    |  |  |  |
|                                      | Cancel          |  | OK |  |  |  |
|                                      |                 |  |    |  |  |  |

5. Click OK

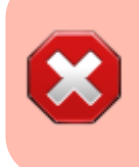

- Keep track of the password! If it is lost you'll have to resynchronise from scratch!
- $\circ\,$  Sussol will typically have them securely stored if Sussol has done the sync setup.

From:

https://wiki.msupply.foundation/ - mSupply Foundation Documentation

Permanent link: https://wiki.msupply.foundation/en:mobile:setup:server\_side:create\_sync\_site

Last update: 2021/07/15 23:00

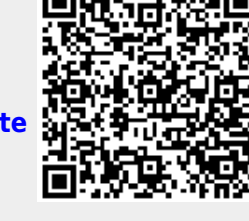